# Jestem Ek@ Zbrataj się z naturą

## DZIENNIK PRZYRODNICZY

JAK UTWORZYĆ GO KROK PO KROKU

**GRUPA NA FACEBOOKU** 

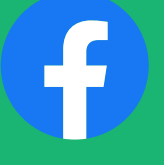

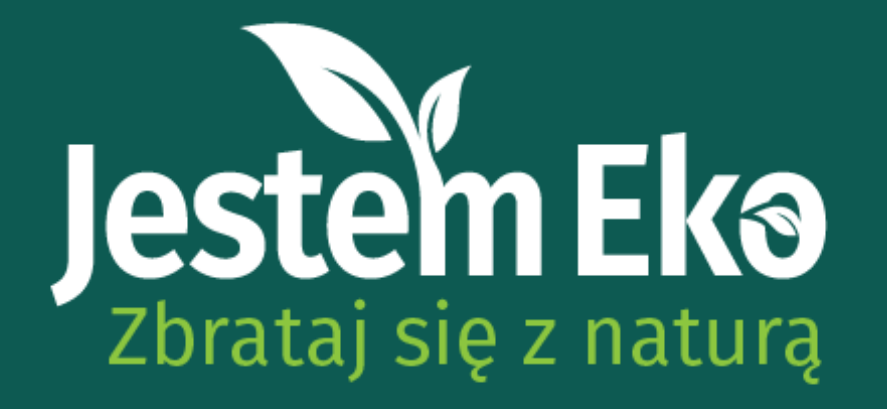

### NASZE ZALECENIA

W samouczku pokażemy Wam sprawdzone sposoby na założenie Dziennika Przyrodniczego za pomocą popularnych serwisów społecznościowych. Każdy z nich oferuje trochę inne możliwości prezentowania treści, dlatego zapoznajcie się z samouczkiem, przedyskutujcie temat w gronie uczestników Koła i wybierzcie ten, który najbardziej Wam odpowiada. W tym pliku znajdziecie instrukcję do założenia GRUPY NA FACEBOOKU.

STRONA NA FACEBOOKU PROFIL PUBLICZNY NA INSTAGRAMIE Ana st

Pozostałe instrukcje znajdziesz na stronie konkursu

## Jestem Ek@ Zbrataj się z naturą

## GRUPA NA FACEBOOKU JAK UTWORZYĆ JĄ KROK PO KROKU

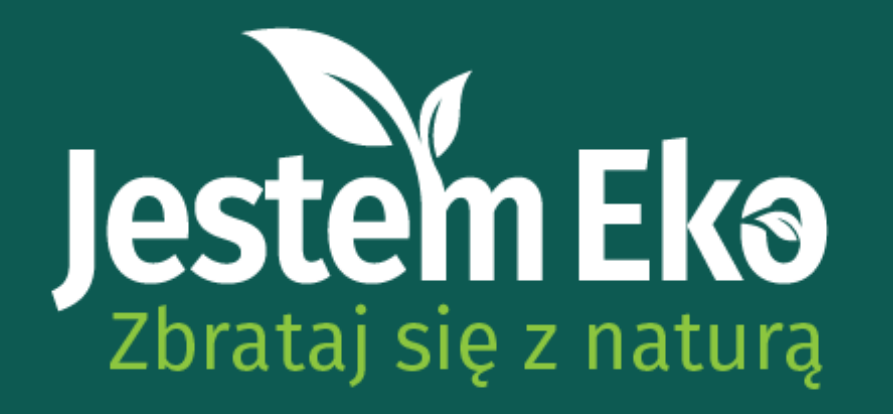

**GRUPA NA FACEBOOKU** 

## WSTĘP

Grupę w serwisie FB może założyć każdy użytkownik. Wymogiem jest posiadanie konta osobistego na Facebooku.

Uczestnicy zaproszeni do grupy mogą publikować w niej posty, np. w roli moderatorów.

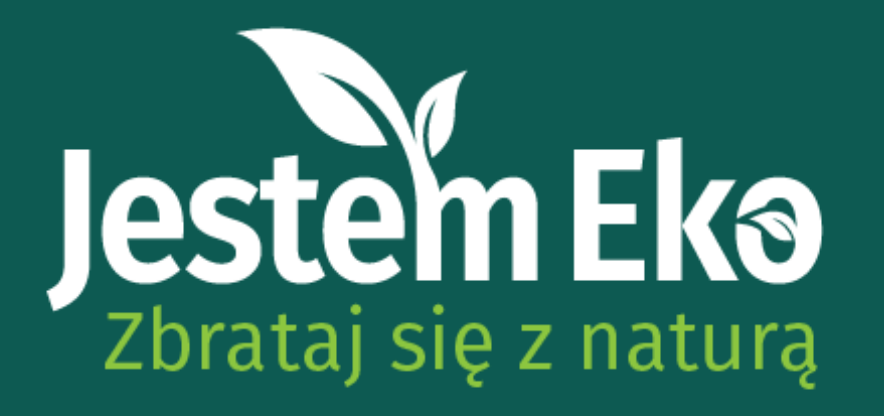

## KROK 1

Zaloguj się do serwisu Facebook na komputerze. Po lewej stronie pod zdjęciem profilowym powinno być widoczne pionowe menu z możliwością rozwinięcia. Kliknij "Zobacz więcej" i odnajdź przycisk "Grupy". Następnie wybierz opcję "Utwórz nową grupę".

## GRUPA NA FACEBOOKU

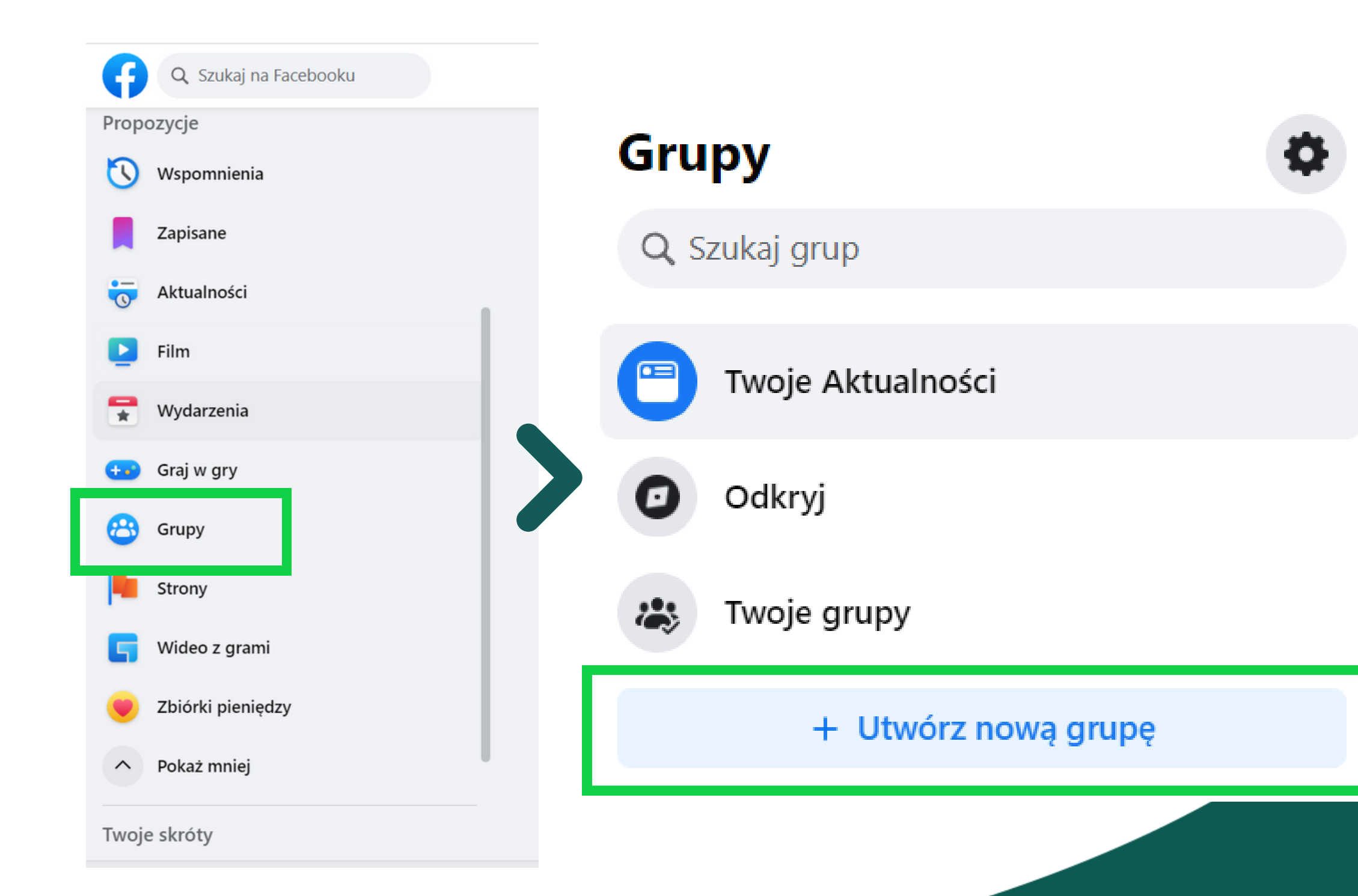

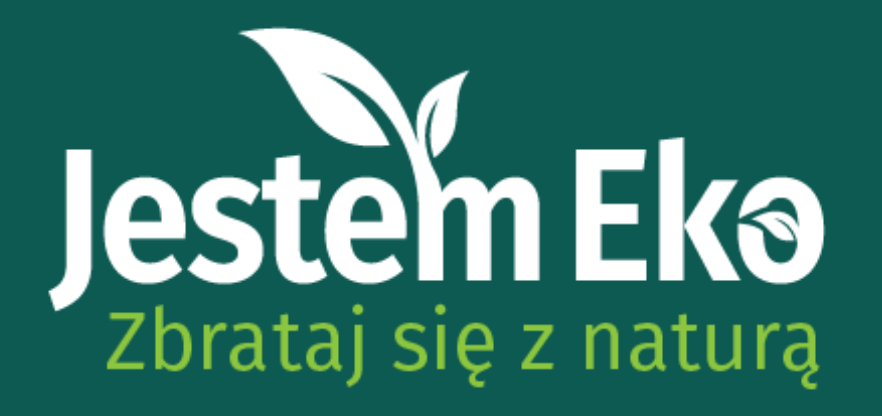

## **GRUPA NA FACEBOOKU**

## KROK 3

Teraz zaproś innych użytkowników do grupy. Wyślij zaproszenie do członków Koła Przyrodniczego – pamiętaj, że będziecie tworzyć Dziennik Przyrodniczy razem!

Dodaj zdjęcie w tle oraz opis grupy - prosimy o podanie nazwy szkoły oraz miejscowości w celu lepszej identyfikacji profilu Koła.

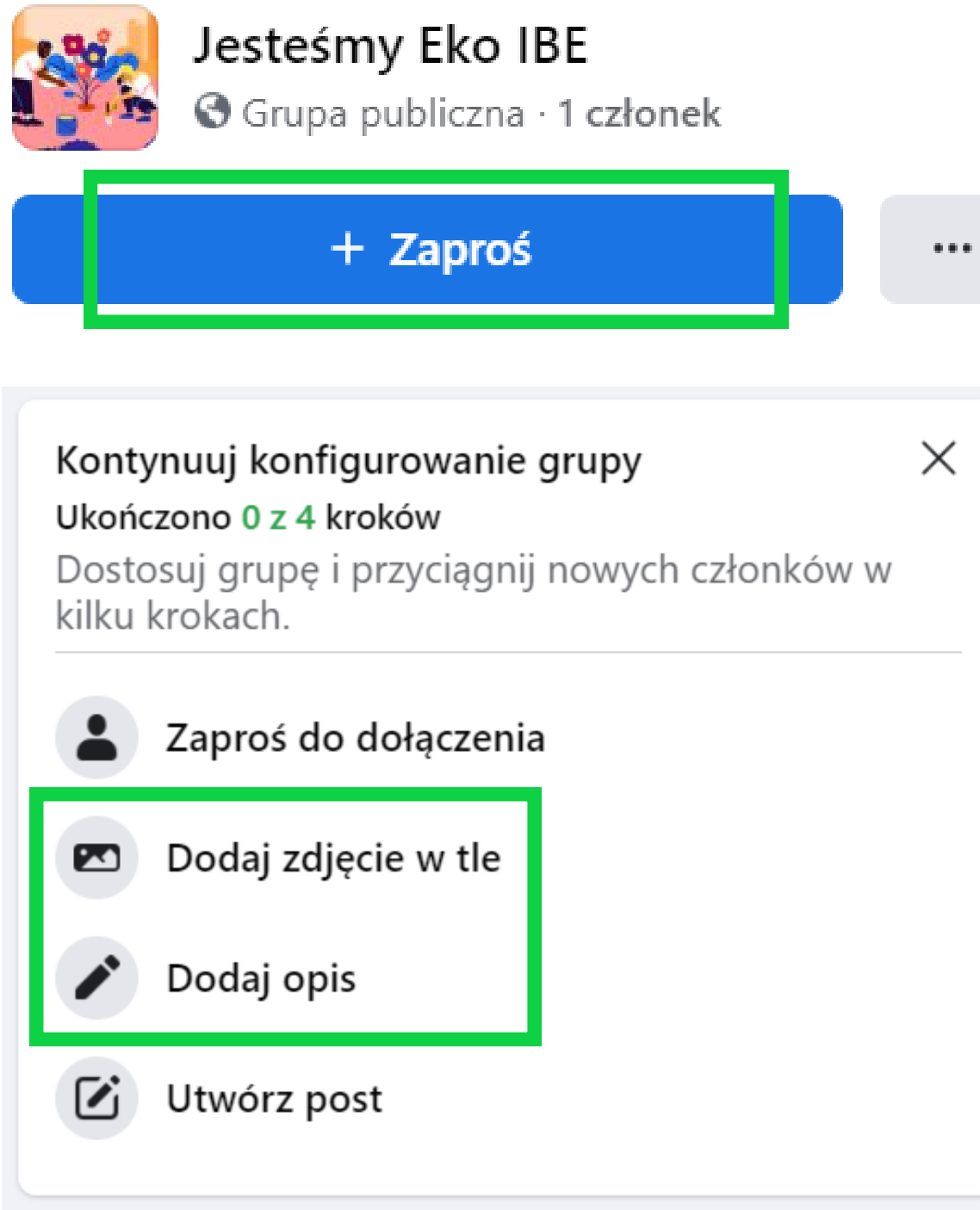

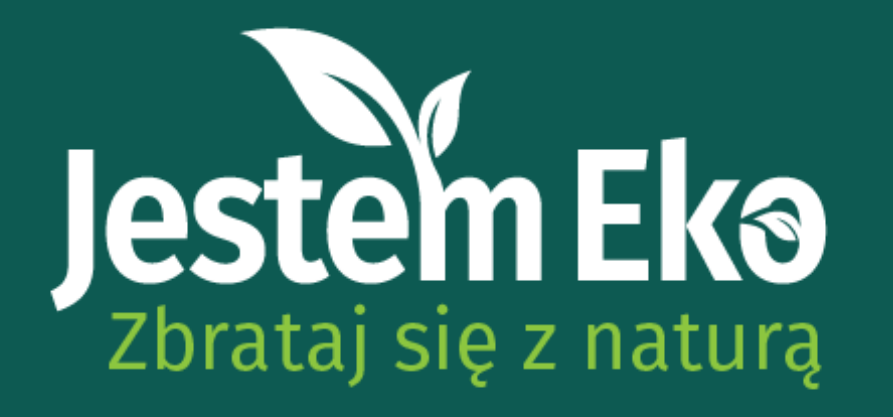

**GRUPA NA FACEBOOKU** 

## KROK 4

Kiedy grupa Waszego Koła będzie już gotowa, skopiujcie link i prześlijcie go do nas. Możecie skontaktować się z nami pod adresem konkursowym jestemeko@ibe.edu.pl albo za pośrednictwem naszych profili na social mediach:

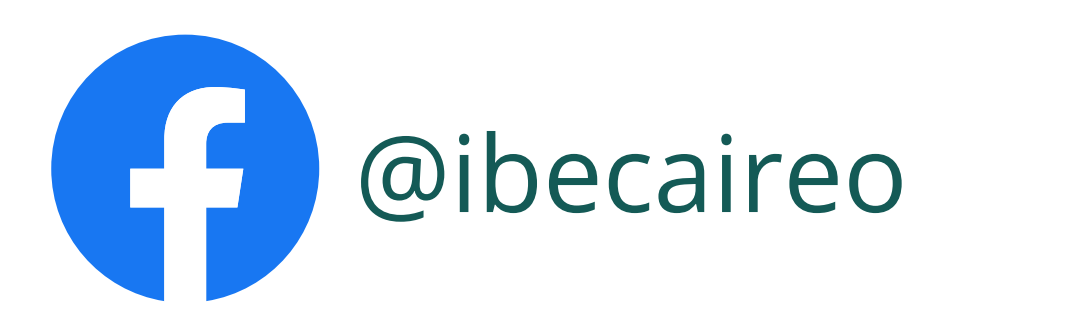

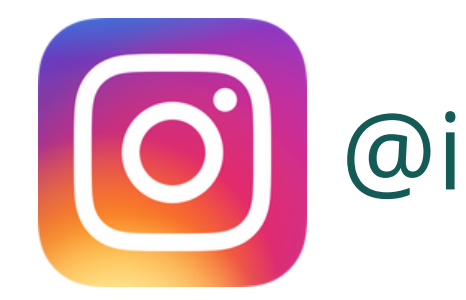

@ibe\_caireo